# Napęd Ezi-SERVO Plus-R z programowalnym pozycjonerem – cz. III. Tabela pozycji

Jakub Kantor, Tomasz Haliniak

W poprzednich dwóch częściach cyklu opisano parametryzację oraz konfigurację wejść/wyjść napędu Ezi-SERVO Plus-R. Obecnie zajmiemy się tabelą pozycji i sposobem jej tworzenia. W zależności od rodzaju zastosowanego napędu może ona zawierać 256 (Ezi-SERVO Plus-R oraz Ezi-STEP Plus-R) lub 64 (Ezi-SERVO-All oraz Ezi-STEP-All) wiersze rozkazów. Edycja tabeli pozycji odbywa się za pomocą bezpłatnego oprogramowania EziMotion, dostarczanego wraz z napędem.

**P**o uruchomieniu programu EziMotion i wybraniu zakładki *Position Table* (tabela pozycji) otwiera się okno z przykładową tabelą zapisaną w pamięci sterownika (rys. 1).

Następnie użytkownik wybiera tryb pracy z tabela: Normal - tryb normalny, który oznacza realizację zgodnie ze wszystkimi zapisanymi warunkami, lub Single Step – krok po kroku. Za pomocą przycisku Run/Stop uruchamiamy lub zatrzymujemy realizację tabeli w trybie Normal. W trybie Single Step ten sam przycisk służy do realizacji pojedynczego wiersza. Widoczna u dołu funkcja Teaching (funkcja uczenia) pozwala na zapamiętanie aktualnej pozycji wału silnika ustalonej za pomocą ręcznego najazdu. Można ją następnie zapisać do podręcznej pamięci RAM (przycisk *Refresh*) lub do pamięci ROM sterownika (Save to ROM). Tabela pozycji może być również zapisana w postaci pliku (Save to File).

Poprzez kliknięcie prawym przyciskiem myszy na wybranym wierszu możliwa jest edycja zapisanych w nim parametrów (*Edit Item*). Użytkownik może usunąć wartości z pojedynczego wiersza (*Clear Item*) lub ze wszystkich wierszy jednocześnie (*Clear All Items*). W razie potrzeby istnieje również możliwość przywrócenia parametrów najazdu z pamięci ROM sterownika (*Reload Item from ROM*). Dostępne są też funkcje, takie jak: wytnij (*Cut Item*), kopiuj (*Copy Item*), wklej (*Paste Item*). Po wybraniu opcji *Run Selected Item* (wykonaj wybrany wiersz) silnik realizuje najazd zgodnie z danymi zapisanymi w zaznaczonym wierszu.

Po usunięciu przykładowych danych z tabeli pozycji można przystąpić do tworzenia własnych sekwencji ruchu. Podwójne kliknięcie lewym przyciskiem myszy na dowolnym wierszu powoduje otwarcie okna *Position Table Item Editor* (rys. 3).

#### Command – wybór komendy

W pierwszym kroku, rozwijając listę *Command*, należy wybrać jakie polecenie chcemy zrealizować (rys. 4).

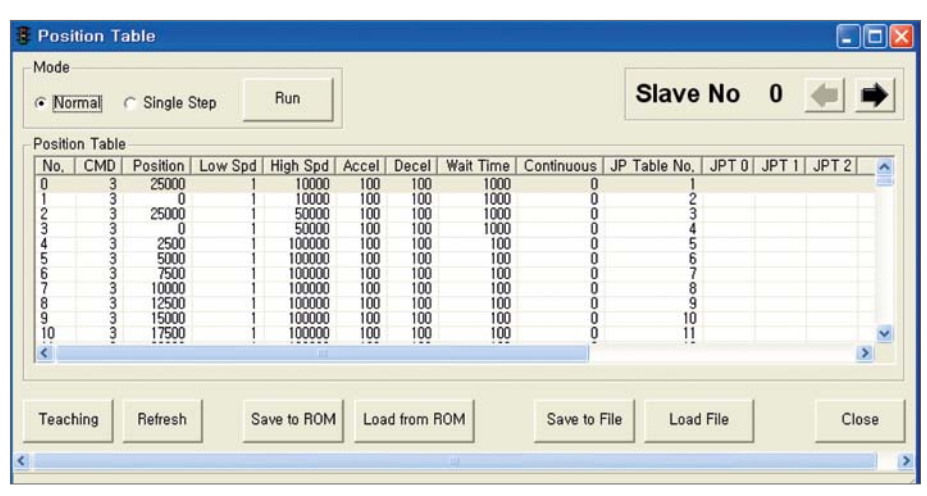

Rys. 1. Tabela pozycji

konania najazdu na pozycję zadaną względem ustalonego punktu bazowego, natomiast funkcje "INC" służą do realizacji przemieszczenia o określoną wartość. Po wybraniu poleceń ABS-Normal Motion oraz INC-Normal Motion uzvtkownik ma dodatkowo możliwość zdefiniowania czasów przyspieszania i zwalniania (funkcje ABS-High Speed and Decel oraz INC-High Speed and Decel umożliwiają określenie jedynie czasu zwalniania). Obok poleceń związanych z realizacją najazdów do dyspozycji użytkownika są takie rozkazy, jak Move Origin - bazowanie zgodnie z ustalonym algorytmem (algorytmy te zostały opisane w numerze styczniowym magazynu "Napedy i Sterowanie"), Clear Position – ustawienie aktualnej pozycji jako zerowej, Stop - zatrzymanie tabeli oraz Push ABS Motion - praca z ograniczonym momentem (polecenie dostępne wyłacznie w napedach Ezi-SERVO Plus--R i Ezi-SERVO All). Ta ostatnia funkcja wymaga, aby poza określeniem parametrów ruchu podczas normalnej pracy (prędkość obrotowa, pozycja docelowa, czas przyspieszenia i hamowania) podać również parametry podczas pracy z ograniczonym momentem. Określić należy: Push Ratio - procentową wartość momentu znamionowego, Push Speed – prędkość obrotową oraz Push Position - pozycję docelową. Idea pracy z ograniczonym momentem jest taka, że w normalnych warunkach napęd właściwie nie powinien dojechać do pozycji docelowej, ponieważ wcześniej powinien napotkać opór mechaniczny zdolny za-

Funkcje z grupy "ABS" służą do wy-

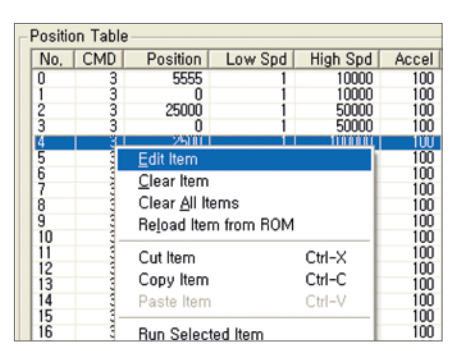

Rys. 2. Właściwości wiersza

| ommand                     | •                |                        |         |
|----------------------------|------------------|------------------------|---------|
| fotion                     | Jump             | PT Output Set          |         |
| Position                   | JP Table No.     | C Start Sign C End Sig | 21      |
| Low Speed                  | IT JPT 0         | C Pass Sign            |         |
| High Speed                 | F JPT 1          | OUTPUT                 |         |
| Accel Time                 | IT JPT 2         | F PT 0 F PT 1 F PT 2   |         |
| Decel Time                 |                  | Trigger Position       | -       |
| Check Inposition           | Loop Count       | Trigger Time           | [msec]  |
| Enable Continuous Action   | Plush Motion     |                        |         |
|                            | the end of loop  | Puth Ratio             | -       |
|                            |                  | Puth Speed             | [pps]   |
| Waiting Time after command | Clear Loop Count | Push Position          | [pulse] |
|                            | JP Table No.     | ■ Non-Stop Mode        |         |

Rys. 3. Okno edycji danych w wierszu tabeli pozycji

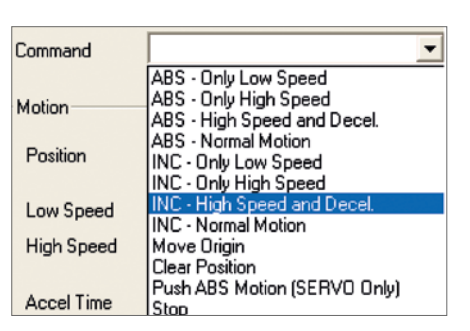

Rys. 4. Dostępne funkcje

trzymać wał silnika. Wtedy wystawiany jest sygnał potwierdzający zakończenie tabeli pozycji. Jeśli jednak, w trybie z ograniczonym momentem, silnik osiagnie pozycję docelową i nie zostanie zablokowany, to zatrzyma się, ale nie wystawi sygnału zakończenia tabeli pozycji. Poniżej znajduje się przykład realizacji funkcji ograniczającej moment obrotowy (Push ABS Motion) (rys. 5). Zgodnie z ustawionymi czasami przyspieszania i zwalniania napęd dojeżdża do pozycji 200000 z prędkością 50000 imp/s. Następnie przechodzi w tryb pracy z ograniczonym momentem. Silnik zwalnia do prędkości 10000 imp/s, zmniejszając jednocześnie moment na wale do wartości 55% znamionowego momentu trzymającego. Przed osiągnięciem pozycji 250000 powinno nastąpić zablokowanie napędu poparte wystawieniem wyjściowego sygnału zakończenia tabeli pozycji.

### Motion – parametry ruchu

Jak już wspomniano przy okazji pracy z ograniczonym momentem, po wybraniu danej funkcji w oknie *Position Table Item Editor* należy określić dostępne dla niej parametry ruchu, takie jak: pozycja (Position), niska i wysoka prędkość obrotowa (Low, High Speed), czas przyspieszania/hamowania pomiędzy niska i wysoką prędkością obrotową (Accel, Decel Time). Poniżej dostępna jest funkcja Check Inposition (rys. 3). Umożliwia ona wystawienie cyfrowego sygnału potwierdzenia po zakończeniu aktualnie wykonywanej linii i osiągnięciu pozycji zadanej (Check Inposition). W każdym wierszu wymagane jest podanie czasu zwłoki po wykonaniu bieżącej komendy (Waiting Time after command). W przypadku, kiedy włączymy działanie ciągłe (Enable Continous Action), naped ignoruje czas zwłoki oraz pomija sprawdzanie osiągnięcia pozycji zadanej (Check Inposition).

## Jump – skok do wiersza

W opisie każdego wiersza powinien znaleźć się numer linii, która ma być zrealizowana jako następna (JP Table No.). Jeżeli bieżący wiersz jest ostatni, to pozostawiamy rubrykę JP Table No. pustą. Istnieje również możliwość realizacji skoku po otrzymaniu sygnału z odpowiednio skonfigurowanego wejścia cyfrowego (konfiguracja wejść/wyjść opisana została w numerze lutowym magazynu "Napędy i Sterowanie"). W każdym wierszu istnieje możliwość zdefiniowania trzech różnych skoków poprzez zaznaczenie opcji JPT 0 - JPT 2 i podanie numerów linii docelowych. Funkcję skoku można realizować na dwa sposoby. W pierwszym przypadku jest on realizowany po pojawieniu sie svgnału na wejściu i po wykonaniu bieżącego wiersza. W drugim przypadku napęd czeka na wejściowy sygnał cyfrowy potwierdzający wykonanie skoku (JPT Start). Przy takich skokach

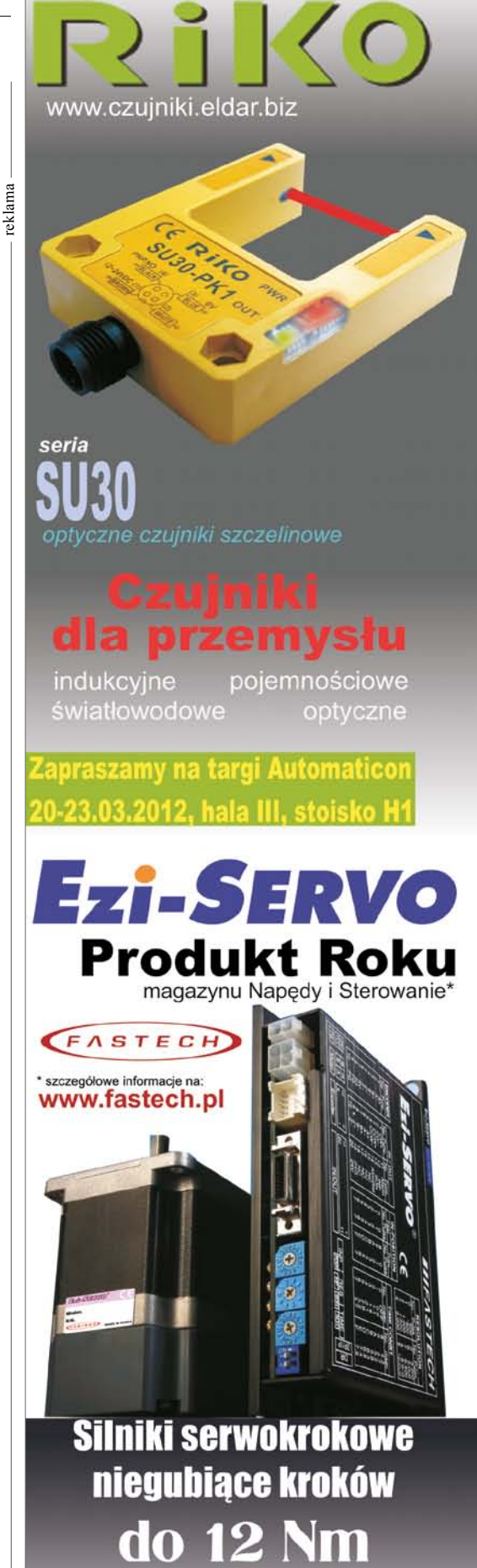

Możliwość sterowania przez HS485. Dostępne wersje z wbudowanym pozycjonerem.

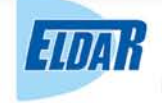

☎ (77) 442 04 04 ♣ (77) 453 22 59
∞ eldar@eldar.biz ⅔www.eldar.biz

# napędy i sterowanie

warunkowych przed numerem wiersza wpisuje się wartość 10, np. 10022. Oba sposoby realizacji skoku przedstawiono na przykładzie poniżej (rys. 6).

#### Counting Loop – praca w pętli

Napęd z wbudowanym pozycjonerem pozwala na realizację pętli (*Counting Loop*). W polu *Loop Count* wpisuje się liczbę powtórzeń pętli. Pętla rozpoczyna się od wiersza podanego w polu *JP Table No.* Po wykonaniu serii powtórzeń napęd przejdzie do realizacji wiersza podanego w rubryce *JP Table No. AT the end of loop.* Należy pamiętać, aby zaznaczyć w nim opcję zerowania licznika pętli (*Clear Loop Count*) i podać numer linii (wiersza) zawierającej parametry pętli, której licznik zerujemy (*JP Table No.*).

## PT Output Set – wystawianie sygnałów wyjściowych

W sterowniku silnika użytkownik ma do dyspozycji trzy wyjścia Output PTO--PT2, których obsługę uruchamia się, zaznaczając opcję PT Output Set. Następnie należy określić, w jaki sposób mają one pracować. Do wyboru są trzy warianty: Start Sign – sygnał na wyjściu pojawia się w momencie rozpoczęcia wykonywania wiersza i trwa do jego zakończenia, End Sign - sygnał na wyjściu pojawia sie po wykonaniu wiersza i trwa do momentu rozpoczęcia kolejnej linii oraz ostatni – Pass Sign – sygnał wyjściowy pojawia się po osiągnięciu określonej pozycji. Czas trwania tego sygnału (Trigger Time) oraz pozycja, w której ma być wystawiony (Trigger Position), definiowane są przez użytkownika. Opcja ta jest dostępna, jedynie kiedy pozycja docelowa określona jest w sposób absolutny (tzn. w odniesieniu do punktu bazowego).

# Zakończenie tabeli

W ostatnim wierszu tworzonej tabeli pozycji należy wybrać funkcję *Stop*. Taki sam efekt uzyskamy, jeśli w polu *JP Table No*. nie podamy numeru wiersza, który ma być wykonany jako następny.

Niniejszy artykuł kończy 3-częściowy cykl opisujący parametryzację i sposób programowania napędów firmy Fastech. Te zaawansowane urządzenia przechowują w pamięci ROM złożone sekwencje ruchu. Różnorodne funkcje, które można przypisać wejściom/wyjściom ste-

46 • Nr 3 • Marzec 2012 r.

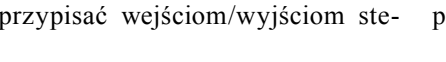

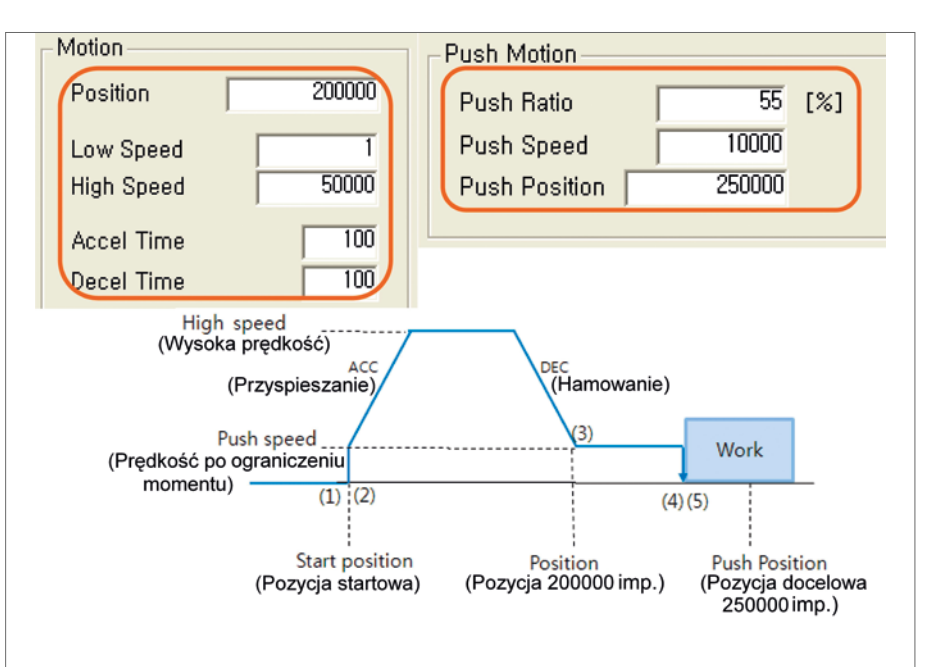

Rys. 5. Praca z ograniczonym momentem

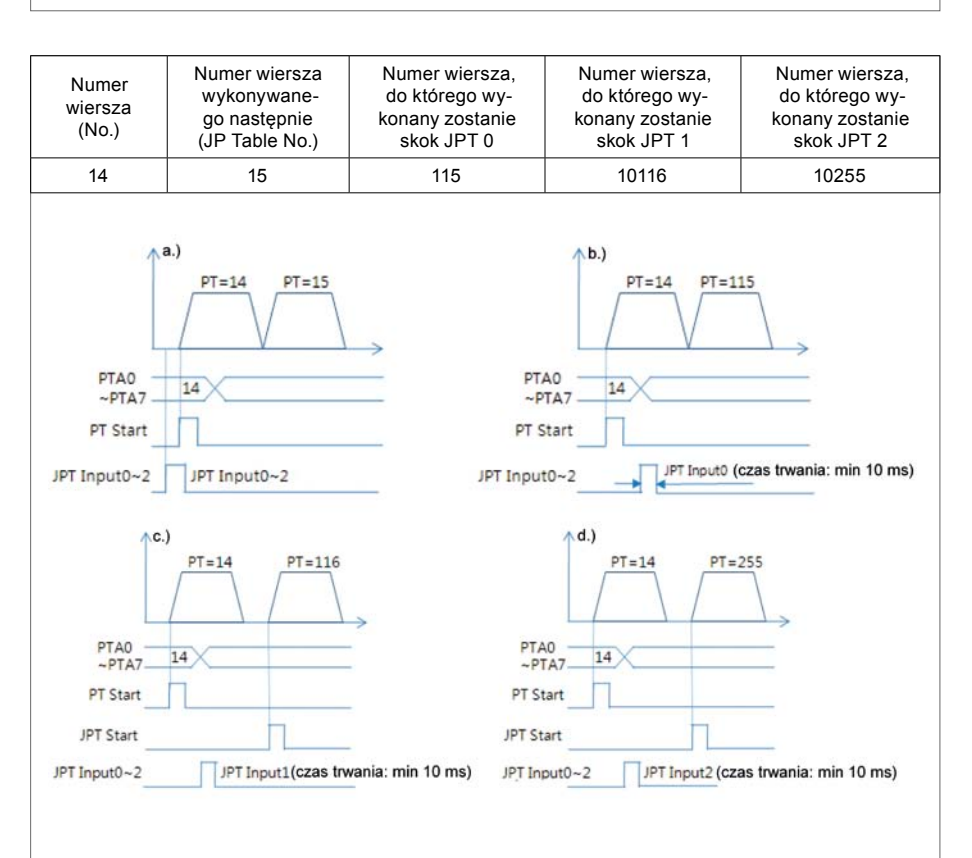

Rys. 6. Przykłady realizacji skoku: a) skok nieudany; b) skok bezwarunkowy; c, d) skok warunkowy

rownika, oraz możliwość realizacji pętli, skoków i innych komend w poszczególnych wierszach tabeli pozycji powodują, że w aplikacjach o niezbyt dużym stopniu skomplikowania, możliwa jest praca bez nadrzędnego sterownika. Oczywiście korzystanie z tabeli pozycji nie wyklucza możliwości sterowania napędem za pomocą urządzeń zewnętrznych poprzez port RS485. Wykorzystując transmisję szeregową, można także dodawać, usuwać i edytować wiersze tabeli pozycji. Obecnie firma Fastech kończy prace nad wdrożeniem interfejsów przemysłowych Modbus, CANopen, Profibus oraz EtherCAT.

> Zapraszamy na Targi AUTOMATICON® w Warszawie, w dniach 20–23 marca br. na stoisko H1 w hali 3